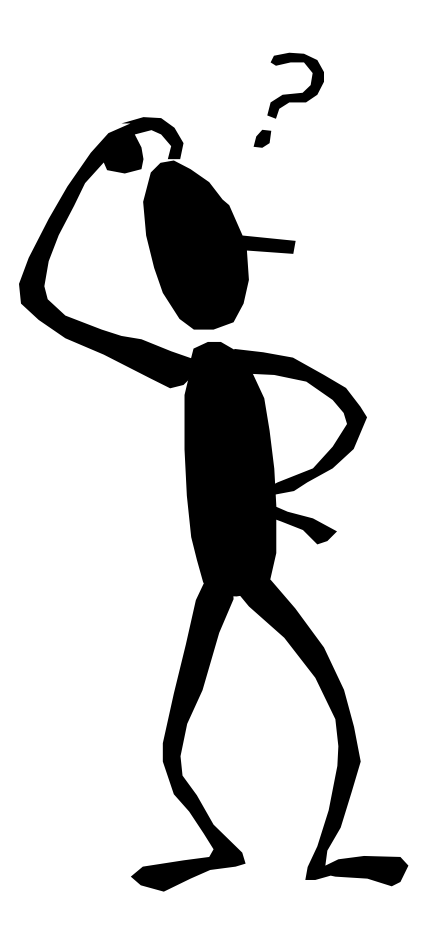

# KORLEIS FINNE ØKONOMISK STATUS

I

AGRESSO

Det vert her gjort eit forsøk på formidle ein enkel måte å gå inn i Agresso og sjekke økonomisk status.

#### PÅLOGGING TIL AGRESSO

- 1. Start Citrix slik at hovudmenyen kjem opp.
- 2. Vel **Agresso** (du skal då automatisk logge på eit eige nett i Vinje. Viss det stoppar opp i eit påloggingsbilete med svart bakgrunn, må du kontakte Aspit).
- 3. Klikk på Nissedal-Smartklient.
- 4. Legg inn Brukernavn (som regel 1.bokstav i fornamn og 2 fyrste i etternamn).
  Firma = NK
  Passordet er som regel det same som Brukernavn.

av kva for mal du valde. Einingane har fått

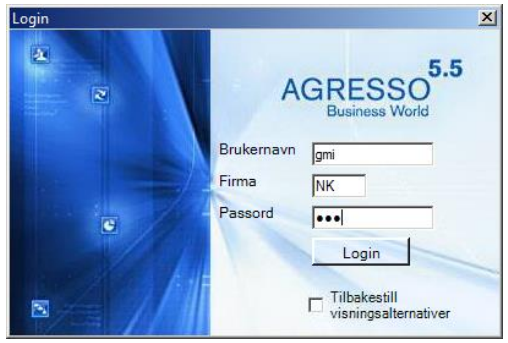

Menypunkter 5. Trykk på + teikna slik at 🕂 🗀 Egne menyer du får opp menyane som vist her. 🗄 🙋 Agresso Felles 🛓 🗁 Agresso Økonomi (+ vert då til -) - Hovedbok 🗄 🥟 Spørring 🗄 🔍 Spørring bilag 6. Her ligg dei ulike malane. Dei mest-aktuelle 📥 🔍 Spørring saldotabell er Budsjett - Ansvar og Art og Budsjett Zoom til hovedboksbilag 🔏 2013 Budsjett - pr. eining pr. eining. 🔊 2013 Budsjett pr. Ansvar og Art 🔏 2014 Budsjett - pr. eining Som ein ser er det eigne malar for kvart 🔞 2014 Budsjett pr. Ansvar og Art 🚳 2014 Lønskonstnader pr. Eining årstal. 🚳 Avstemming-løn-oppgåveplikt 🚳 Mal mot ulike år 🔊 Mal mot ulike år-pr ansvar 7. Dobbelt-klikk på den malen du vil bruke. I 🗄 🙋 Budsjettering neste bilde trykker du F7. + Caleverandørreskontro 🗄 🙋 Kundereskontro 🗄 🛅 Agresso Logistikk Legg inn ANSVAR eller EINING, avhengig

fylgjande 2 siffer som ID i Agresso. **EININGSNR. OG NAMN I AGRESSO** 01 FELLES 02 SKATT/RAMMETILSKOT/RENTER/AVDRAG 03 EINING FOR SKULE EINING FOR BARNEHAGE 05 06 **EINING FOR KULTUR** 07 EINING FOR HELSE OG HABILITERING 80 EINING FOR OMSORG 09 EINING FOR TEKNISK DRIFT 10 INTERKOMMUNALT PLANKONTOR 11 YMSE PROSJEKT 12 SJØLVKOSTOMRÅDE VATN OG KLOAKK NAV NISSEDAL 13

Avhengig av mal får du no fram resultatet. Figuren under viser eit eksempel.

| Image: Second Second                         |                                                                                                    |                                                                  |              |                          |                  |             |                         |                             |  |  |  |  |
|----------------------------------------------------------------------------------------------------|----------------------------------------------------------------------------------------------------|------------------------------------------------------------------|--------------|--------------------------|------------------|-------------|-------------------------|-----------------------------|--|--|--|--|
| Image: Solution of the second second secon                        |                                                                                                    |                                                                  |              |                          |                  |             |                         |                             |  |  |  |  |
| Z014 Budsjett pr. Ansvar og Art           Legg til felt Legg til relaxe formel Legg til relaxion Legg til fleksifelt Legg til tre Utvid datagrunnlag. Slett felt. Slett alle felt. Søkebetingelser. Kolonneform           L-Oppsettil 2 - Søkebet 2 - Resultat         Budsjett [1]         Avvik [1]         Forbruk i 3         Budsjett [2]         Opprinnelig<br>budsjett [1]           1 10101. Fastlen - faste stillingsheimlar         1 721 651,67.         10 234 000.         247 2388.         17.21.         0         10 234 0           2 10102. Ymse tillage         63 482,70.         550 000.         280 359.         19.65.         0         3050.0           3 10201. Vikation         1 956,47.         0.00.         27.976.         20.02.9         0         350.00           5 10301. Kip pensjon         25 756,55.         10 900.0         63 232.1         15.90.0         0         979.00         20.32.9         0         1050.0           7 10940. Uppgåvegliktig forsking         3 27.10.8         20.00.0         6         100.00.0         0         10.00.0         100.00.0         100.00.0         10.00.0         10.00.0         10.00.0         10.00.0         10.00.0         10.00.0         10.00.0         10.00.0         10.00.0         10.00.0         10.00.0         10.00.0         10.00.0         10.00.0         10.00.0                                                                                                    |                                                                                                    |                                                                  |              |                          |                  |             |                         |                             |  |  |  |  |
| Legg til/enter formel         Legg til relasjon         Legg til fret legg til relasjon         Legg til fret legg til relasjon         Legg til relasjon         Status           1 - Oppsett         2 - Sakebet         3 - Resultat         Budsjett (1)         Avvik (1)         Forbuk i 2         Budsjett (1)         Opprinnelig           1 0101         Fastlen - faste stilingsheimlar         1 761 631,67         10 234 000         8 472 388         17,21         0         10 234 000           3 10201         Vikarlan         71 02,72         350 000         228 976         20,22         0         350 0           3 10201         Vikarlan         1 255 755,55         109 3000         823 324         23.58         0         109 0           5 10901 Klp pensjon         25 705,65         199 000         82 324         23.58         0         109 0           7 10964 Oppgävepliktig forsking         3 721,06         20.00         16 279         18.51         0         20.00           9 17101         Sjuk leinsrefugion         4 9431,00         0         9 431         0.00         0         0.00         10 100 20           10 17902         Litera relizion foilibivaide         0.00         5000         4 700         6.00         5.50           11 1                                                                                                    |                                                                                                    | jett pr. Ansvar og Art                                           |              |                          |                  |             |                         |                             |  |  |  |  |
| Jespite         Section         Section <t< th=""><th colspan="12">Legg til felt Legg til /endre formel Legg til relasion Legg til fleksifelt Legg til tre Utvid dataggunglag. Slett felt. Slett alle felt. Søkebetingelser, Kolonneformat</th></t<>                                                                                                    | Legg til felt Legg til /endre formel Legg til relasion Legg til fleksifelt Legg til tre Utvid dataggunglag. Slett felt. Slett alle felt. Søkebetingelser, Kolonneformat                                                                                                    |                                                                  |              |                          |                  |             |                         |                             |  |  |  |  |
| 1 - Oppsett         2 - Sakebet         3 - Resultat           Konto         Konto(T)         Belap         Budsjett (1)         Avvik (1)         Forbruk i 2         Budsjett (1)         Opprimnetig<br>budsjett (1)           1         10101         Fastlen - faste stillingsheinkar         1.761 631.67         10.234.00         8472.38         17.21         0         10.234.00           2         10102         Ymse tilleg.         634.489.70         0.23000         280.50         19.955         0         350.00           3         10201         Vikatar         71.023.72         350.000         278.976         20.23         0         350.0           5         10301         Kkp pensjon         257.056         0.00         0         82.24         23.58         0         1050           7         10302         Spk pensjon         220.546.76         1.216.000         82.331         18.14         0         12.160           9         71013         Sukelansterisjon         3431.00         0         9.431         0.00         0         10         12.846.0         12.160.0         10.994.92         12.846.0         12.160.0         10.994.92         12.240.00         10.00         10.00         10.00         10.00<                                                                                                    | I cean an early an error and the solution of the solution of t |                                                                  |              |                          |                  |             |                         |                             |  |  |  |  |
| Konto         Konto(T)         Belep         Budsjett (1)         Avvik (1)         Forbruk i 2:         Budsjett (0)           1         10101         Fastlen - faste stillingsheimlar         1.761 631.67         10.234 000         8 472.368         17.21         0         10234 0           2         10102         Ymse tillegg         63 469.70         350 000         229 530         19.85         0         350 0           4         10301         Ekstrahjelp/diverse lan         71 023.72         350 000         229 786         20.29         0         350 0           5         10901         Kip pensjon         25 705.65         109 000         83 2321         15.90         0 973 0           6         10902         Spk pensjon         25 705.65         12 1000         95 453         18.14         0         12 160           9         10910         Kip delamaretusjon         3 721.06         22 000 33,36         13 248 00         0 94 431         0.00         0         200           9         17001         Sixcelemaretusjon         3 434.00         0 94 431         0.00         0         100         1000         1000         100         100         12 1001         Kontorekvista         0.00         5000<                                                                                                    | 1 - Oppsett 2 - Søkebet 3 - Resultat                                                                                                    |                                                                  |              |                          |                  |             |                         |                             |  |  |  |  |
| 1         10101         Fastlen - faste stillingsheimlar         1 761 631,67         10 234 000         8 472 368         17,21         0         10 234 00           2         10102         Ymee illegg         63 468,70         360 000         280 530         19,85         0         350 0           3         10201         Katahjelp/diverse lan         1 966,47         0         1 956         0,00         0           5         10901         Rkp pensjon         257 05,65         109 000         83 234         23,88         0         1050         97 300           7         10904         Oppgåvepikkig forsikring         3 721,06         20 000         16 279         18,61         0         20 0           8         10931         Arbeidsgiverarwyft         220 546,76         20 000         16 279         18,61         0         20 0           9         17101         Sjukelenarefusjon         9 431 0.0         0         9 431         0,00         0         10 1240           19902         Intern refusjon for tillsvade         0,00         5 000         0,00         0         10 234 800           17101         Sjukelenarefusjon         3 5845         13 248 000         10 947 697         17,36                                                                                                    | Konto                                                                                                    | Konto(T)                                                         | Beløp        | Budsjett (1)             | Avvik (1)        | Forbruk i % | Budsjett<br>endring (1) | Opprinnelig<br>budsiett (1) |  |  |  |  |
| 2         10102         Ymee tilegg         69 469.70         350 000         280 530         19.85         0         350 0           3         10201         Vikatian         71 023.72         350 000         278 976         20.29         0         350 0           4         10301         Eksttehigle/diverse lan         1956.47         0         1 996         0.00         0           5         10901         Kp pensjon         155 673.33         979 000         82.321         15.90         0         979 00           7         10904         Oppgåvepliktig torsikning         3 721.06         20 000         16 279         18.61         0         200           9         710101         Suld Lonskostning         9431.00         0         9431         0.00         0         1000           10         17902         Interm returgion for tillisvalde         0.00         10000         10000         0.00         0         13 248         0         13 248         13 248         13 248         13 248         13 248         13 248         13 248         13 248         100         10 285         15 115         10 285         15 285         10 0         10 285         15 285         13 248         0 <td>1 10101</td> <td>Fastløn - faste stillingsheimlar</td> <td>1 761 631,67</td> <td>10 234 000</td> <td>8 472 368</td> <td>17,21</td> <td>0</td> <td>10 234 000</td>                                                                                                    | 1 10101                                                                                                    | Fastløn - faste stillingsheimlar                                 | 1 761 631,67 | 10 234 000               | 8 472 368        | 17,21       | 0                       | 10 234 000                  |  |  |  |  |
| 3         10201         Vikarlan         71 023,72         350 000         279 976         20.28         0         350 0           4         10301         Exstahjelp/diverse lan         1 956,47         0         1 956         0.00         0           5         10901         Klp pensjon         25705,65         109 000         82 324         23,58         0         1090           7         10904         Oppgävepikkig forsiking         3721,06         20 900         82 321         15,90         0         970         20 0           8         10991         Atbeidsgievaravgit         220 546,76         1 216 000         95 453         18,14         0         1 216 0           9         17101         Sjukelansefusjon         3 431,00         0         9 433         0,00         0         0         0         0         0         0         1 20 0         0         0         0         0         0         0         0         0         0         0         0         0         0         0         0         0         0         0         0         0         0         0         0         0         0         0         0         0         0         <                                                                                                    | <b>2</b> 10102                                                                                                    | Ymse tillegg                                                     | 69 469,70    | 350 000                  | 280 530          | 19,85       | 0                       | 350 000                     |  |  |  |  |
| 4         10301         Ekstarhielp/diverse løn         1 956,47         0         -1 956         0.00         0           5         10901         Kkp pensjon         25 705,65         109 000         82 324         23 58         0         1090           6         10902         Spk pensjon         155 679,33         979 000         82 321         15,50         0         979 0           7         10904         Oppgåveplikig forsiking         3 721,06         20 000         16 279         18,61         0         20 0           8         10931         Arbeidsgivaravgit         220 547,76         1 216 000         995 453         18,14         0         1216 0           9         17101         Sjukelønstrefusjon for tillsvalde         0.00         -10 000         0.00         0         -10 00           22         1001         Kontorrekvisita         0.00         5 000         19 707         17,76         0         32 48 00           12         11001         Kontorrekvisita         0.00         5 000         4 700         6.00         0         5 00           13         11052         Indeskrift, aviser og fagilteratur         3 00.00         5 000         14 11051         Matvaretti binki                                                                                                    | 3 10201                                                                                                    | Vikarløn                                                         | 71 023,72    | 350 000                  | 278 976          | 20,29       | 0                       | 350 000                     |  |  |  |  |
| 5         10901         Kip pensjon         25 705,65         109000         83 234         23,58         0         1090         6           6         10902         Spk pensjon         155 679,33         979 000         82 321         15,90         0         979 00           7         10904         Oppgåvepliktig forsikring         371.06         20 000         16 279         18,61         0         20 00           9         17101         Sjukelansretusjon         9431.00         0         9431         0.00         0         0.00         0.00         0.00         0.00         0.00         0.00         0.00         0.00         0.00         0.00         0.00         0.00         0.00         0.00         0.00         0.00         0.00         0.00         0.00         0.00         0.00         0.00         0.00         0.00         0.00         0.00         0.00         0.00         0.00         0.00         0.00         0.00         0.00         0.00         0.00         0.00         0.00         0.00         0.00         0.00         0.00         0.00         0.00         0.00         0.00         0.00         0.00         0.00         0.00         0.00         0.00                                                                                                    | 4 10301                                                                                                    | Ekstrahjelp/diverse løn                                          | 1 956,47     | 0                        | -1 956           | 0,00        | 0                       | 0                           |  |  |  |  |
| 6         1952 Spk pension         155 679.33         979 000         823 321         15.90         0         979 0           7         10904 Dppgåveplikig forsiking         3.721.06         20 000         16 279         18.61         0         20 00           8         10991 Arbeidsgievarevgit         220 546,76         1.216 000         95 453         18.14         0         1.216           9         17101 Sjukelensrefusjon         -9 431.00         0         9 431         0.00         0           10         17002 Intern refusjon for tillitsvalde         0.00         -10 000         0.00         0         -1000           1101         Kontorekvisita         0.00         5000         10.947 667         17.36         0         12 3240           11101         Kontorekvisita         0.00         5000         4700         6.00         0         500           11101         Kontorekvisita         0.00         5000         4700         6.00         0         500           11151         Matvarert Ibruk i tenesteproduksjon         3586,95         5000         14113         71.74         0         500           1152         Beventning eigne tilsette og eksterne         1514,62         0.00         <                                                                                                    | <b>5</b> 10901                                                                                                    | Klp pensjon                                                      | 25 705,65    | 109 000                  | 83 294           | 23,58       | 0                       | 109 000                     |  |  |  |  |
| 7         10904         Oppgåvepliktig torsikting         3 721.06         20 000         16 279         18,61         0         20 00           8         10991         Arbeidsgievaravgit         220 546,76         1 216 000         995 453         18,14         0         1 216 00           9         17101         Sjukelensretusjon         -9 431,00         0         9431         0,00         0           10         17902         Intern refusjon for tillitsvalde         0,00         -10 000         0,00         0         -10 000           12         11001         Kontorekvisita         0,00         5 000         5 000         0,00         0         5 000           13         11002         Tidsskrift, aviser og faglitteratur         300,00         5 000         4 700         6,00         0         5 000           14         11051         Matvarer til bruk i tenesteproduksjon         3566,55         5 000         1 413         71,74         0         5 000           15         11152         Beventning eigne tilsette og eksterne         1 514,62         10 000         8 485         15,15         0         10 00           17         1202         Velferdstiltak og gåver ti leinste         0,00         0                                                                                                    | <b>6</b> 10902                                                                                                    | Spk pensjon                                                      | 155 679,33   | 979 000                  | 823 321          | 15,90       | 0                       | 979 000                     |  |  |  |  |
| 8         10391         Abeidsgievaravgit         220 546,76         1 216 000         995 453         18,14         0         1 216 00         9           9         17101         Sjukelønsrefusjon         -9 431,00         0         9 431         0,00         0           22         1         Sjukelønsrefusjon         -9 431,000         10 000         -10 000         0,00         0         -10 000         0,00         0         -10 000         0,00         0         -10 000         0,00         0         -10 000         0,00         0         -10 000         0,00         0         -10 000         -10 000         0,00         0         -10 000         -10 000         0,00         0         -10 000         -10 000         -10 000         0,00         0         50 00         14 11051         Undervisingsmateriel         19 984,92         285 000         265 015         7,01         0         286 0         15 15         0         10 0 0         0         10 1000         10 1000         0.00         0         10 10 0         10 10 00         10 000         10 000         10 000         10 000         10 000         10 000         10 000         10 000         10 000         10 000         10 000         10 000                                                                                                    | 7 10904                                                                                                    | Oppgåvepliktig forsikring                                        | 3 721,06     | 20 000                   | 16 279           | 18,61       | 0                       | 20 000                      |  |  |  |  |
| 9         17/10         Sukkelanstetusjon         19/3431         0.00         0           10         17302         Intern refusion for tilitsvalde         0.00         -10 000         -10 000         0.00         0         -100           12         11001         Kontorekvisita         2 300 30,36         13 248 000         0.947 697         17,36         0         13 248 00           12         11001         Kontorekvisita         0.00         5 000         5 000         0.00         0         5 00           13         11002         Tideskrift, avise og faglitteratur         300.00         5 000         4 700         6.00         0         5 00           14         11051         Undervisingsmateriel         19 994.92         285 000         265 015         7.01         0         285 00           15         11151         Matvarer til bruk i tenesteproduksjon         3 586,95         5 000         1 4113         71,74         0         5 00           16         11152         Bevertning eigne tilsette og eksterne         1 514,62         10 000         8 485         15,15         0         10 00           17         11203         Velferdstilak og gåver til tenestemottakarar         1 628,00         0                                                                                                    | 8 10991                                                                                                    | Arbeidsgjevaravgift                                              | 220 546,76   | 1 216 000                | 995 453          | 18,14       | 0                       | 1 216 000                   |  |  |  |  |
| 10         17902         Intern retursjon for tillitsvade         0.00         10000         10000         0.00         0         1000           12         1 SUM LØNSKOSTNADER         2 300 303,36         13 248 000         19 947 697         17,36         0         13 248 000         0         5 000         0.00         0         5 000         0.00         0         5 000         14         1101         Indervisningsmateriel         19 964,92         285 000         265 015         7,01         0         285 00           15         11151         Metvarer til bruk i tenesteproduksjon         3 586,95         5 000         14 11051         0         0.00         0         5 000         0         0         0         5 000         16         11152         Beventning eigne tilsette og eksterne         1 514,62         10 000         8 485         15,15         0         10 0         0         5 00         0.00         0         5 00         0.00         0         5 00         0.00         0         5 00         0.00         0         0         0         0         0         0         0         0         0         0         0         0         0         0         0         0         0         0                                                                                                             | 9 17101                                                                                                    | Sjukelønsrefusjon                                                | -9 431,00    | 0                        | 9 431            | 0,00        | 0                       | 0                           |  |  |  |  |
| 22         1         2 300 303,36         13 248 000         10 947 997         17,36         0         13 248 00           12         11001         Kontorekvisita         0,00         5 000         5 000         0,00         0         5 00           13         11002         Tidsskrift, aviser og faglitteratur         300,00         5 000         4 700         6,00         0         5 00           14         11051         Undervisningsmateriel         19 398,92         2265 000         255 015         7,01         0         285 0           15         11151         Matvarer til bruk i tenesteproduksjon         3 586,95         5 000         14 113         71,74         0         5 0           16         11152         Bevertning eigne tilsette og eksterne         1514,62         10 000         8 485         15,15         0         10 00           17         11202         Velferdstiltak og gåver til eigne tilsette         0,00         5 000         0,00         0         5 00           18         11203         Velferdstiltak og gåver til eigne tilsette         0,00         65 000         0,00         0         65 000         0,00         0         3 00           20         11401         Annorser                                                                                                    | 10 17902                                                                                                    | Intern refusion for tillitsvalde                                 | 0,00         | -10 000                  | -10 000          | 0,00        | U                       | -10 000                     |  |  |  |  |
| 12         1001         Kontorfex/sita         0.00         5 000         5 000         0.00         0         5 00           13         11002         Tidskifit, aviser og faglitteratur         300,00         5 000         4 700         6,00         0         5 00           14         11051         Undervisningsmateriell         19 984,92         295 000         265 015         7,01         0         285 00           15         11151         Matvarer til bruk i tenesteproduksjon         3 586,95         5 000         1 413         71,74         0         5 0           16         1152         Bevertning eigne tilsette og eksterne         1 514,62         10 000         8 485         15,15         0         10 0           17         11202         Velferdstilak og gåver til eigne tilsette         0,00         65 000         0,00         0         55 0           101         Annonser         1 016,80         12 000         19 983         8,47         0         12 0           20         11401         Annonser         1 016,80         12 000         13 000         0,00         3 000         20 00         13 0           21         11403         Gåver og representasjon         0,00         3 000                                                                                                    | <u>Σ2</u> 1                                                                                                    | SUM LØNSKOSTNADER                                                | 2 300 303,36 | 13 248 000               | 10 94/69/        | 17,36       | 0                       | 13 248 000                  |  |  |  |  |
| 13         11002         Plasskin, avset og regitteratur         3000         300         4700         6.00         0         300           14         11051         Undervisningsmateriell         19 394,92         225 000         225 010         225 010         225 010         225 010         225 010         225 010         255 015         7.01         0         2260           15         11151         Matvarer til bruk i tenesteproduksjon         3 566,95         5 000         1413         71,74         0         5 0           17         11202         Velferdstiltak og gåver til eigne tilsette         0,00         5 000         0,00         0         5 0           18         11203         Velferdstiltak og gåver til tenestemottakarar         1 628,80         0         1 629         0,00         0           19         11215         Utgitter til leiskule         0,00         65 000         65 000         0,00         0         3 00           20         11401         Annorser         1 016,80         12 000         19 33 84,7         0         12 0           21         11403         Gåver og representasjon         0,00         3 000         3 000         0,00         3 000           23         11                                                                                                    | 12 11001                                                                                                    | Kontorrekvisita                                                  | 0,00         | 5 000                    | 5 000            | 0,00        | 0                       | 5 000                       |  |  |  |  |
| 14         11031         Ondervstringsinateries         13 364,22         230 00         260 013         7,01         0         260 01           15         11151         Matvarer tilb buk i tenesteproduksjon         35 86,95         5 000         1 413         71,74         0         5 00           16         11152         Bevertning eigne tilsette og eksterne         1 514,62         10 000         8 485         15,15         0         10 0           17         11202         Velferdstiltak og gåver til tenestemottakarar         1 628,00         0         1 629         0,00         0         500           19         11215         Utgifter til leirskule         0,00         65 000         0,00         0         65 00         0,00         0         65 00         0,00         0         65 00         0,00         0         65 00         0,00         0         65 00         0,00         0         03 00         30 00         0,00         0         30 0         30 00         30 00         0,00         0         30 0         30 00         30 00         30 00         30 00         30 00         30 00         30 00         30 00         30 00         30 00         30 00         30 00         30 0         30 0                                                                                                    | 14 11051                                                                                                    | Husskiit, aviser og ragilteratur                                 | 10 004 02    | 205,000                  | 4 700<br>205 015 | 5,00        | 0                       | 205 000                     |  |  |  |  |
| 113         Introduct in individe in the instruction of the stepholous pint         3 300, 3 300, 1413         77,74         0         3 0         3 0         16         1115         Revente in the stepholous pint         3 00, 3 0         171         77,74         0         3 0         3 0         3 0         3 0         17         171         171         171,74         0         3 0         3 0         3 0         3 0         3 0         3 0         3 0         3 0         3 0         3 0         3 0         3 0         3 0         3 0         3 0         3 0         3 0         3 0         3 0         3 0         3 0         3 0         3 0         3 0         3 0         3 0         3 0         3 0         3 0         3 0         3 0         3 0         3 0         3 0         3 0         3 0         3 0         3 0         3 0         3 0         3 0         3 0         3 0         3 0         3 0         3 0         3 0         3 0         3 0         3 0         3 0         3 0         3 0         3 0         3 0         3 0         3 0         3 0         3 0         3 0         3 0         3 0         3 0         3 0         3 0         3 0         3 0         3 0         3 0<                                                                                                    | 15 11151                                                                                                    | Matyarer til bruk i tenestenroduksion                            | 3 504,32     | 200 000                  | 263 013          | 7,01        | 0                       | 200 000                     |  |  |  |  |
| 170         171         122         Deventing eight basete og eksterie         171,122         10 mod         5 mod         10 mod         10 mod                                                                                                    | 16 11152                                                                                                    | Revertning eigne tilsette og eksterne                            | 1 514 62     | 10,000                   | 9.495            | 15.15       | 0                       | 10 000                      |  |  |  |  |
| 1122         Orbitalitika og gåver til tenestemottakarar         1528         000         000         000         000         000         000         000         000         000         000         000         000         000         000         000         000         000         000         000         000         000         000         000         000         000         000         000         000         000         000         000         000         000         000         000         000         000         000         000         000         000         000         000         000         000         000         000         000         000         000         000         000         000         000         000         000         000         000         000         000         000         000         000         000         000         000         000         000         000         000         000         000         000         000         000         000         000         000         000         000         000         000         000         000         000         000         000         000         000         000         000         000 <td>17 11202</td> <td>Velferdstiltak og gåver til eigne tilsette</td> <td>0.00</td> <td>5 000</td> <td>5 000</td> <td>0.00</td> <td>0</td> <td>5 000</td>                                                                                                    | 17 11202                                                                                                    | Velferdstiltak og gåver til eigne tilsette                       | 0.00         | 5 000                    | 5 000            | 0.00        | 0                       | 5 000                       |  |  |  |  |
| 19         11215         Utgitter til leiskule         10000         00000         000000         000000         000000         0000000         0000000         00000000         00000000000000000         000000000000000000000000000000000000                                                                                                    | 18 11202                                                                                                    | Velferdstiltak og gåver til tenestemottakarar                    | 1 628 80     | 0000                     | -1 629           | 0,00        | 0                       | 0000                        |  |  |  |  |
| 20         11401         Annonser         1016,80         12 000         10 983         8,47         0         12 0           21         11403         Gåver og representasjon         0,00         3 000         3 000         0,00         0         3 000           22         11501         Oppleæring, kurs og møteutgifter         0,00         3 000         3 000         0,00         0         3 000           23         11601         Skyss og kostgodtgjørsler - oppgåvepliktig         1 634,00         20 000         18 306         8,47         0         20 00           24         11703         Transport av skuleborn melion heim og skule         44 73,33         450 000         405 267         9,34         0         450 0           25         11705         Transport ved ekskursjonar         0,00         30 000         30 000         0,00         0         30 00           26         11705         Andre transportutgjifter (tog, fly, buss, bompengar, parketing)         0,00         10 000         10 000         0,00         0         0         0         0         0         0         0         0         0         0         0         0         0         0         0         0         0         0 <th< td=""><td>19 11215</td><td>Utnifter til leirskule</td><td>0.00</td><td>65.000</td><td>65,000</td><td>0,00</td><td>0</td><td>65.000</td></th<>                                                                                                    | 19 11215                                                                                                    | Utnifter til leirskule                                           | 0.00         | 65.000                   | 65,000           | 0,00        | 0                       | 65.000                      |  |  |  |  |
| 21         11403         Gåver og representasjon         0.00         3 000         3 000         0.00         0         3 00           22         11501         Opplæring, kurs og møteutgifter         0.00         3 000         3 000         3 000         0.00         2 0 000         13 0           23         11601         Skyss og kostgodtgjersler - oppgåvepliktig         1 694,00         2 0 000         18 306         8,47         0         2 0 00           24         11703         Transport av skuleborn mellom heim og skule         44 733,33         450 000         18 306         8,47         0         2 0 0           25         11705         Transport ved ekskursjonar         0.00         30 000         30 000         0.00         0         30 0           26         11706         Andre transportutgifter (tog, fly, buss, bompengar, parkering)         0.00         2 000         10 000         0.00         0.00         2 000         0.00         0 00         0 00         0.00         2 0         0.00         0.00         0.00         2 000         0.00         0.00         0.00         2 0         0.00         0.00         0.00         0.00         0.00         0.00         0.00         0.00         2 0         0.00                                                                                                    | 20 11401                                                                                                    | Annonser                                                         | 1 016 80     | 12 000                   | 10,983           | 8.47        | 0                       | 12 000                      |  |  |  |  |
| 22         11501         Oppleering, kurs og møteutgifter         0.00         33 000         33 000         0.00         20 000         13 0           23         11501         Skyss og kostgodtgiersler - oppgåvepliktig         1 694,00         20 000         18 306         8,47         0         20 00           24         11703         Transport av skuleborn mellom heim og skule         44 733,33         450 000         405 267         9,94         0         450 0           25         11705         Transport ved ekskursjonar         0.00         30 000         30 000         0.00         0         000         000         000         000         0.00         0.00         0.00         0.00         0.00         0.00         0.00         0.00         0.00         0.00         0.00         0.00         0.00         0.00         0.00         0.00         0.00         0.00         0.00         0.00         0.00         0.00         0.00         0.00         0.00         0.00         0.00         0.00         0.00         0.00         0.00         0.00         0.00         0.00         0.00         0.00         0.00         0.00         0.00         0.00         0.00         0.00         0.00         0.00 <th< td=""><td>21 11403</td><td>Gåver og representasion</td><td>0.00</td><td>3 000</td><td>3 000</td><td>0.00</td><td>0</td><td>3 000</td></th<>                                                                                                    | 21 11403                                                                                                    | Gåver og representasion                                          | 0.00         | 3 000                    | 3 000            | 0.00        | 0                       | 3 000                       |  |  |  |  |
| 23         11601         Skyss og kostgodtgjersler - oppgåvepliktig         1 694,00         20 000         18 306         8,47         0         20 00           24         11703         Transport av skuleborn mellom heim og skule         44 733,33         450 000         405 267         9,94         0         450 0           25         11705         Transport av skuleborn mellom heim og skule         44 733,33         450 000         405 267         9,94         0         450 0           26         11705         Transport ved ekskursjonar         0,00         30 000         30 000         0,00         0         30 00           26         11706         Andre transportugifter (tog, fly, buss, bompengar, parkering)         0,00         2 000         0,00         0         000         0.00         0         0         0         0         0         0         0         0         0         0         0         0         0         0         0         0         0         0         0         0         0         0         0         0         0         0         0         0         0         0         0         0         0         0         0         0         0         0         0         0 </td <td>22 11501</td> <td>Opplæring, kurs og møteutgifter</td> <td>0.00</td> <td>33 000</td> <td>33 000</td> <td>0.00</td> <td>20 000</td> <td>13 000</td>                                                                                                    | 22 11501                                                                                                    | Opplæring, kurs og møteutgifter                                  | 0.00         | 33 000                   | 33 000           | 0.00        | 20 000                  | 13 000                      |  |  |  |  |
| 24         11703         Transport av skuleborn mellom heim og skule         44 733,33         450 000         405 267         9,94         0         450 00           25         11705         Transport ved ekskursjonar         0,00         30 000         30 000         0,00         0         30 00           26         11706         Andre transportutgifter (tog, fly, buss, bong ar, parkering)         0,00         10 000         10 00         0,00         0         000         10 00           27         11707         Bruk av kommunal bil         0,00         2000         2000         0,00         0         20           28         11851         Ulykkeforsikring         30 885,00         25 000         5 885         123,54         0         25 0           29         11955         Andre avgifter og lisensar         7 180,00         20 000         143 571         4,29         0         150 0           30         12200         Inventar og utstyr         6 429,40         150 000         143 571         4,29         0         150 0           31         12200         Leige (operasjonell leasing) av maskiner         8 250,60         30 000         21 749         27,50         0         30 00         30 10         10 0                                                                                                    | 23 11601                                                                                                    | Skyss og kostgodtgjersler - oppgåvepliktig                       | 1 694.00     | 20 000                   | 18 306           | 8,47        | 0                       | 20 000                      |  |  |  |  |
| 25         11705         Transport ved ekskursjonar         0,00         30 000         30 000         0,00         0         30 00           26         11706         Andre transportudgifter (tog, fly, buss, bompengar, parkering)         0,00         10 000         10 000         0,00         0         000         10 00           27         11707         Bruk av kommunal bil         0,00         2 000         2 000         0,00         0         2 00         2 000         2 000         2 000         2 000         2 000         2 000         2 000         2 000         2 000         2 000         2 000         2 000         2 000         2 000         2 000         2 000         2 000         2 000         2 000         2 000         2 000         2 000         2 000         2 000         2 000         2 000         2 000         2 000         2 000         2 000         2 000         2 000         2 000         2 000         2 000         2 000         2 000         2 000         2 000         2 000         2 000         2 000         2 000         2 000         2 000         2 000         2 000         2 000         2 000         2 000         2 000         2 000         2 000         2 000         2 000         2 000 <td>24 11703</td> <td>Transport av skuleborn mellom heim og skule</td> <td>44 733,33</td> <td>450 000</td> <td>405 267</td> <td>9,94</td> <td>0</td> <td>450 000</td>                                                                                                    | 24 11703                                                                                                    | Transport av skuleborn mellom heim og skule                      | 44 733,33    | 450 000                  | 405 267          | 9,94        | 0                       | 450 000                     |  |  |  |  |
| 26         11706         Andre transportutgitter (tog, fly, buss, bompengar, parkering)         0,00         10 000         0,00         0         10 00           27         11707         Bruk av kommunal bil         0,00         2 000         0,00         0         2 00           28         11851         Ulykkeforsikring         30 885,00         25 000         -5 885         123,54         0         25 00           29         11955         Andre avgitter og lisensar         7 180,00         20 000         12 820         35,90         0         20 00           30         12001         Inventar og utstyr         6 429,40         150 000         143 571         4,29         0         150 00           31         12200         Leige (operasjonel leasing) av maskiner         8 250,60         30 0000         21 749         27,50         0         30 00           32         12411         Service- og driftsavtalar         1 895,00         10 000         8 105         18,95         0         10 0                                                                                                    | 25 11705                                                                                                    | Transport ved ekskursjonar                                       | 0,00         | 30 000                   | 30 000           | 0,00        | 0                       | 30 000                      |  |  |  |  |
| 27         11707         Bruk av kommunal bil         0,00         2 000         2 000         0,00         0         2 0           28         11851         Ulykkeforsikring         30 885,00         25 000         -5 885         123,54         0         25 00           29         11955         Andre avgifter og lisensar         7 180,00         20 000         12 820         35,90         0         20 00           30         12001         Inventar og utstyr         6 429,40         150 000         143 571         4,23         0         150 0           31         12200         Leige (operasjonell leasing) av maskiner         8 250,60         30 000         21 749         27,50         0         30 0           32         12401         Service- og driftsavtalar         1 895,00         10 000         8105         18,95         0         10 0                                                                                                    | <b>26</b> <sup>11706</sup>                                                                                                    | Andre transportutgifter (tog, fly, buss,<br>bompengar,parkering) | 0,00         | 10 000                   | 10 000           | 0,00        | 0                       | 10 000                      |  |  |  |  |
| 28         11851         Ulykkeforsikring         30 885,00         25 000         -5 885         123,54         0         25 0           29         11355         Andre avgifter og lisensar         7 180,00         20 000         12820         35,90         0         20 0           30         1200         Logerasjonellesing) av maskiner         6 429,40         150 000         123 771         4,29         0         150 0           31         12200         Leige (operasjonellesing) av maskiner         8 250,60         30 000         21 749         27,50         0         30 00         30 00         31 18,95         0         100 0                                                                                                    | 27 11707                                                                                                    | Bruk av kommunal bil                                             | 0,00         | 2 000                    | 2 000            | 0,00        | 0                       | 2 000                       |  |  |  |  |
| 29         11955         Andre avgifter og lisensar         7 180,00         20 000         12 820         35,90         0         20 00           30         12001         Inventar og utstyr         6 429,40         150 000         143 571         4,29         0         150 00           31         12200         Leige (operasjonell leasing) av maskiner         8 250,60         30 000         21 749         27,50         0         30 0           32         12401         Service- og driftsavtalar         1 895,00         10 000         8 105         18,95         0         10 0                                                                                                    | 28 11851                                                                                                    | Ulykkeforsikring                                                 | 30 885,00    | 25 000                   | -5 885           | 123,54      | 0                       | 25 000                      |  |  |  |  |
| 30         12001         Inventar og utstyr         6 429,40         150 000         143 571         4,29         0         150 0           31         12200         Leige (operasjonell leasing) av maskiner         8 250,60         30 000         21 749         27,50         0         30 0           32         12401         Service- og driftsavtalar         1 895,00         10 000         8 105         18,95         0         10 0                                                                                                    | <b>29</b> 11955                                                                                                    | Andre avgifter og lisensar                                       | 7 180,00     | 20 000                   | 12 820           | 35,90       | 0                       | 20 000                      |  |  |  |  |
| 31         12200         Leige (operasjonell leasing) av maskiner         8 250,60         30 000         21 749         27,50         0         30 0           32         12401         Service- og driftsavtalar         1 895,00         10 000         8 105         18,95         0         10 0                                                                                                    | 30 12001                                                                                                    | Inventar og utstyr                                               | 6 429,40     | 150 000                  | 143 571          | 4,29        | 0                       | 150 000                     |  |  |  |  |
| 32 12401 Service og driftsavtalar 1895,00 10 000 8 105 18,95 0 100                                                                                                    | <b>31</b> 12200                                                                                                    | Leige (operasjonell leasing) av maskiner                         | 8 250,60     | 30 000                   | 21 749           | 27,50       | 0                       | 30 000                      |  |  |  |  |
|                                                                                                    | 32 12401                                                                                                    | Service- og driftsavtalar                                        | 1 895,00     | 10 000                   | 8 105            | 18,95       | 0                       | 10 000                      |  |  |  |  |
| 33 12405 Vedikehald inventar og utstyr 0,00 10 000 10 000 0,00 0 10 00                                                                                                    | <b>33</b> 12405                                                                                                    | Vedlikehald inventar og utstyr                                   | 0,00         | 10 000                   | 10 000           | 0,00        | 0                       | 10 000                      |  |  |  |  |
| 34 14250 Merverdiavgitt som gjev rett til kompensasjon 9 513,35 0 -9 513 0,00 0                                                                                                    | 34 14290                                                                                                    | Meirverdiavgift som gjev rett til kompensasjon                   | 9 513,35     | 0                        | -9 513           | 0,00        | 0                       | 0                           |  |  |  |  |
| 35 1/250 Kompensasjon for meriverdiavgitt -9513,35 0 9513 0,00 0                                                                                                    | 35 17290                                                                                                    | Kompensasjon for meirverdiavgift                                 | -9 513,35    | 0                        | 9 513            | 0,00        | 0                       | 0                           |  |  |  |  |
| 22 Z SUM ANDRE KUSTINADEK 129 099,42 1 185 000 1 055 901 10,89 20 000 1 165 00                                                                                                    | 22 2                                                                                                    | SUM ANDRE KOSTNADER                                              | 129 099,42   | 1 185 000                | 1055 901         | 10,89       | 20 000                  | 1 165 000                   |  |  |  |  |
| 37 17008 Herusponita Staten tuleriskule 0,00 - 15 000 - 15 000 0,000 - 2 0 - 15 000 - 15 000 - 0 - 0 - 0 - 0 - 0 - 0 - 0 - 0 -                                                                                                    | 37 17008                                                                                                    | Herusjon fra Staten til leirskule                                | 0,00         | -15 000                  | -15 000          | 0,00        | U                       | -15 000                     |  |  |  |  |
| 20 17301 netusjon na kominitaria U,UU -600.000 -600.000 U,UU U -600.000 U,UU U -600.000                                                                                                    | 38 1/501                                                                                                    | nerusjon ira Kommunar<br>Dauk zu humda (zad (10)                 | 0,00         | -600 000                 | -600 000         | 0,00        | 0<br>20.020             | -600 000                    |  |  |  |  |
| 2 CIM NUTERTED 0 00 - 20 000 - 20 000 - | 39 19905                                                                                                    | DIUK AV DUNGE FONG (TB)                                          | 0,00         | -20 000                  | -20 000          | 0,00        | -20 000                 | E15 000                     |  |  |  |  |
| 22 3 301 1111111111111111111111111111111                                                                                                    | <u>22</u> 3                                                                                                    |                                                                  | 2 420 402 70 | 12 700 000               | -000 CO7         | 17.01       | -20 000                 | 12 709 000                  |  |  |  |  |
| Σ         2 423 402,76         13 736 0001 366 537         17,61         0         13 736 00           Σ         2 429 402,78         13 798 000         11 368 597         17 61         0         13 798 00                                                                                                    | Σ                                                                                                    | TYLIT SNULE                                                      | 2 429 402,78 | 13 790 000<br>13 798 000 | 11 368 597       | 17.61       | U                       | 13 798 000                  |  |  |  |  |

Kolonnene er som fylgjande:

| Beløp =                | Rekneskapstal på det tidspunkt du spør.                                  |
|------------------------|--------------------------------------------------------------------------|
| Budsjett =             | Til ein kvar tid gjeldande budsjett, der ramma i botn er mest vesentleg. |
| Avvik =                | Differansen mellom budsjettet og rekneskapet så langt.                   |
| Forbruk i % =          | Rekneskapstala i % av budsjettet for året.                               |
| Budsjettendring =      | Summen av alle administrative og politiske endringar gjennom året.       |
| Opprinnelig budsjett = | =Budsjettet som vart vedteke av kommunestyret desember året før.         |

### DETALJAR

Dersom du ønskjer ytterlegare detaljar, kan du dobbelt-klikke på linja/kontoen. Du får då fram ein oversikt over alle bilaga som utgjer linje-summen.

Ved å dobbelt-klikke på eit av bilaga, får du fram endå fleire detaljar om det eine bilaget.

## GÅ TILBAKE

For å gå tilbake til forrige bilde, klikker du på det nedste krysset oppe i høgre hjørne.

### UTSKRIFT

Før du skriv ut det du ser på skjermen, kan det vere lurt å tilpasse bredda slik at alt kjem på 1 ark. Pek midt mellom 2 kolonne-overskrifter og dra kolonne-bredda mot venstre. Dersom alt skal kome med i bredda, må du fjerne minst ein av kolonnene, men her må du prøve deg fram litt. Frå Agresso er det ikkje mogleg å skrive ut til andre skrivarar enn din standardskrivar.

## SPØRRING PÅ BUDSJETT-SUMMER

Dersom ein treng å sjå bakgrunnen for budsjett-endringar på ein konkret konto, er dette også mogleg, men litt meir komplisert.

Høgre-klikk på den linja du ønskjer å sjå på, og klikk på **Budsjettering**.

I biletet som då kjem fram, ligg (diverre) alle budsjett-summar, uavhengig av årstal, og søket må difor avgrensast til det aktuelle budsjettåret.

Trykk **F7** og du får fram eit søkebilete:

| Saldot  | abell BUDS | SJETT 💌  | BT          | AA F | Faktor | 1       |        |
|---------|------------|----------|-------------|------|--------|---------|--------|
|         | Begrep     | Relasjon | Vis         | Sort | Brudd  | Fra     | Til    |
| Ansva   | Konto      |          | $\boxtimes$ |      |        | 12200   |        |
| jenest  | Ansvar     |          | $\boxtimes$ |      |        | 3370    |        |
| Dim3    | Tjeneste   |          | $\boxtimes$ |      |        |         |        |
| Prosjek | Prosj      |          | $\boxtimes$ |      |        |         |        |
| Dim5    |            |          |             |      |        |         |        |
| Dim6    |            |          |             |      |        |         |        |
| Dbjekt  |            |          |             |      |        |         |        |
| Dim8    |            |          |             |      |        |         |        |
| Tekst   |            |          | $\boxtimes$ |      |        |         |        |
| Per     |            |          | $\boxtimes$ |      |        | 201400  | 201412 |
| Bud.    | Budsjett   |          | $\boxtimes$ |      |        | <b></b> |        |
| Aggreg  | gert 🗖     |          |             |      | En     | n OK    | Avbryt |
|         |            |          |             | /    |        |         |        |

Legg inn periode i lina som heiter "Per", t.d. 201401 til 201412 for budsjettåret 2014.

Klikk deretter på **Finn**, og du får fram opprinneleg budsjett og alle endringar på denne eine kontoen.

Igjen så klikkar du på nedste krysset oppe i høgre hjørne, for å gå tilbake til utgangspunktet.